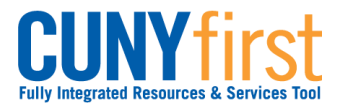

# Submit Immunization/Meningitis Acknowledgement Form

New York state law prohibits students from enrolling in classes until they have submitted their Meningitis Acknowledgement form online or in person. This requirement is enforced by the placement of a Service Indicator that prevents enrollment.

On the Student Center page in the To Do List section an item displays to advise students to complete this requirement.

| Step |                                                                               |        | Action                     |                                                                            |  |  |  |
|------|-------------------------------------------------------------------------------|--------|----------------------------|----------------------------------------------------------------------------|--|--|--|
| 1.   | Enter https://home.cunyfirst.cuny.edu in your browser's address bar:          |        |                            |                                                                            |  |  |  |
|      | <ul> <li>Enter your Username and Password and click the O Go icon.</li> </ul> |        |                            |                                                                            |  |  |  |
|      | From the Enterprise Menu, select the HR/Campus Solutions link.                |        |                            |                                                                            |  |  |  |
| 2.   | Navigate to: Self Service > S                                                 | Stude  | ent Center.                |                                                                            |  |  |  |
| 3.   | Student's Student Center          Academics         Search                    |        |                            |                                                                            |  |  |  |
|      |                                                                               |        |                            |                                                                            |  |  |  |
|      |                                                                               |        |                            |                                                                            |  |  |  |
|      |                                                                               |        |                            |                                                                            |  |  |  |
|      | Enroll                                                                        | 2012   | Fall Term Schedule         |                                                                            |  |  |  |
|      | My Academics                                                                  |        | Class                      | Schedule                                                                   |  |  |  |
|      | other academic 👻 🛞                                                            | 3      | AAS 166-01<br>LEC (7554)   | Sa 12:00PM -<br>2:40PM<br>Room: TBA                                        |  |  |  |
|      |                                                                               | 30     | ACC 440-01<br>LEC (8541)   | Mo 5:00PM -<br>5:50PM<br>Room: TBA<br>We 5:00PM -<br>5:50PM<br>Room: TBA   |  |  |  |
|      |                                                                               | 3      | ENW 300-01<br>LEC (7832)   | Th 9:30AM -<br>10:45AM<br>Room: TBA<br>Tu 9:30AM -<br>10:45AM<br>Room: TBA |  |  |  |
|      |                                                                               | 3      | PSY 166-I301<br>LEC (9113) | MoWe 11:00AM -<br>12:15PM<br>Gillet 319                                    |  |  |  |
|      | weekly schedule ▶<br>enrollment shopping cart ▶                               |        |                            |                                                                            |  |  |  |
|      |                                                                               |        |                            |                                                                            |  |  |  |
|      | On the <b>Student Center</b> page                                             | in the | e Academics sectior        | n, click the <b>Enroll</b> link.                                           |  |  |  |

#### Note: Parts of images may be obscured for security reasons.

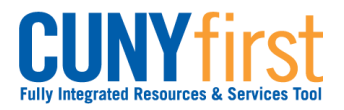

Quick Reference Guide

|    | Name go to 👻                                                                                                    |  |  |  |  |  |  |
|----|----------------------------------------------------------------------------------------------------|--|--|--|--|--|--|
|    | Search Plan Enroll My Academics                                                                                                    |  |  |  |  |  |  |
|    | my class schedule add drop swap edit term information                                                                                                    |  |  |  |  |  |  |
|    | Add Classes                                                                                                    |  |  |  |  |  |  |
|    | Select Term                                                                                                    |  |  |  |  |  |  |
|    |                                                                                                    |  |  |  |  |  |  |
|    | Select a term then click Continue.                                                                                                    |  |  |  |  |  |  |
|    | 2011 Summer Term     Undergraduate     Oueens College                                                                                                    |  |  |  |  |  |  |
|    | 2011 Fall Term     Undergraduate     Queens College                                                                                                    |  |  |  |  |  |  |
|    |                                                                                                    |  |  |  |  |  |  |
|    | CONTINUE                                                                                                    |  |  |  |  |  |  |
|    | The Enroll tab add sub-tab Add Classes have displays. As needed, select a t                                                                                                    |  |  |  |  |  |  |
|    | radio button.                                                                                                    |  |  |  |  |  |  |
| 5. | Click the <b>CONTINUE</b> button.                                                                                                    |  |  |  |  |  |  |
| 6. |                                                                                                    |  |  |  |  |  |  |
|    | Name go to 🔍                                                                                                    |  |  |  |  |  |  |
|    | Search Plan Enroll My Academics                                                                                                    |  |  |  |  |  |  |
|    | Name     go to       Search     Plan       Enroll     My Academics       my class schedule     add     drop     swap     edit     term information                                                                                                    |  |  |  |  |  |  |
|    | Name     go to       Search     Plan       Enroll     My Academics       Imy class schedule     add       Add Classes                                                                                                    |  |  |  |  |  |  |
|    | Name     go to       Search     Plan     Enroll     My Academics       my class schedule     add     drop     swap     edit     term information       Add Classes     1     E     3       1. Select classes to add                                                                                                    |  |  |  |  |  |  |
|    | Name       go to         Search       Plan       Enroll       My Academics         my class schedule       add       drop       swap       edit       term information         Add Classes       Implementation       Implementation       Implementation       Implementation         1. Select classes to add       Implementation       Implementation       Implementation       Implementation         1. Select classes for another term, select the term and click Change. When you are       Implementation       Implementation                                                                                                    |  |  |  |  |  |  |
|    | Name       go to         Search       Plan       Enroll       My Academics         my class schedule       add       drop       swap       edit       term information         Add Classes       1 - 2 - 3       1       Select classes to add       1 - 2 - 3         To select classes for another term, select the term and click Change. When you are satisfied with your class selections, proceed to step 2 of 3.       When you are satisfied with your class selections, proceed to step 2 of 3.                                                                                                    |  |  |  |  |  |  |
|    | Name       go to         Search       Plan       Enroll       My Academics         my class schedule       add       drop       swap       edit       term information         Add Classes       Image: College       Image: College       Image: College       Image: College         1       Fall Term   Undergraduate   Queens College       College       College       College                                                                                                    |  |  |  |  |  |  |
|    | Name       go to         Search       Plan       Enroll       My Academics         my class schedule       add       drop       swap       edit       term information         Add Classes       1       Enroll       My Academics       Importance         1. Select classes to add       Importance       Importance       Importance       Importance         2011 Fall Term   Undergraduate   Queens College       Importance       Importance       Importance       Importance                                                                                                    |  |  |  |  |  |  |
|    | Name       go to         Search       Plan       Enroll       My Academics         my class schedule       add       drop       swap       edit       term information         Add Classes       Image: Classes to add       Image: Classes to add       Image: Classes to add       Image: Classes to add         To select classes for another term, select the term and click Change.       When you are satisfied with your class selections, proceed to step 2 of 3.       Image: Classed Image: Classed Ima                                                                                                    |  |  |  |  |  |  |
|    | Name       go to         Search       Plan       Enroll       My Academics         my class schedule       add       drop       swap       edit       term information         Add Classes       Image: Classes to add       Image: Classes to add       Image: Classes to add       Image: Classes to add         To select classes for another term, select the term and click Change.       When you are satisfied with your class selections, proceed to step 2 of 3.         2011 Fall Term   Undergraduate   Queens College       Image: Closed       Image: Wait List         Add to Cart:       2011 Fall Term Shopping Cart       Image: Closed         Enter Class Nbr       Image: Classe Shopping Cart       Image: Classe Shopping Cart                                                                                                    |  |  |  |  |  |  |
|    | Name       go to         Search       Plan       Enroll       My Academics         my class schedule       add       drop       swap       edit       term information         Add Classes       1       Enroll       My Academics       Importance         1. Select classes to add       Importance       Importance       Importance       Importance         1. Select classes for another term, select the term and click Change.       When you are satisfied with your class selections, proceed to step 2 of 3.       Importance       Importance         2011 Fall Term   Undergraduate   Queens College       Importance       Importance       Importance       Importance         Add to Cart:       2011 Fall Term Shopping Cart       Your enrollment shopping cart is empty.       Your enrollment shopping cart is empty.       Importance                                                                                                    |  |  |  |  |  |  |
|    | Name go to     Search Plan   Enroll My Academics      my class schedule add     add drop   swap   edit term information   Add Classes     1. Select classes to add   To select classes for another term, select the term and click Change. When you are satisfied with your class selections, proceed to step 2 of 3.   2011 Fall Term   Undergraduate   Queens College     Add to Cart:   enter   Your enrollment shopping cart is empty.   Find Classes                                                                                                    |  |  |  |  |  |  |
|    | Name go to     Search Plan   Enroll My Academics      my class schedule add     drop swap   edit term information   Add Classes     1. Select classes to add   To select classes for another term, select the term and click Change. When you are satisfied with your class selections, proceed to step 2 of 3.   2011 Fall Term   Undergraduate   Queens College   Open     Add to Cart:   Enter Class Nbr   Image: Class Search   Other Class Search     My Planner                                                                                                    |  |  |  |  |  |  |
|    | Name       go to       Image of the second second seco |  |  |  |  |  |  |
|    | Name       go to       go to       go to       go to         Search       Plan       Enroll       My Academics         my class schedule       add       drop       swap       edit       term information         Add Classes       1                                                                                                    |  |  |  |  |  |  |
|    | Name       go to         Search       Plan       Enroll       My Academics         my class schedule       add       drop       swap       edit       term information         Add Classes       1-2-3       1.       Select classes to add       1-2-3       1.         To select classes for another term, select the term and click Change.       When you are satisfied with your class selections, proceed to step 2 of 3.       2011 Fall Term   Undergraduate   Queens College         Open       Closed       Wait List         Add to Cart:       2011 Fall Term Shopping Cart       Wait List         Plan       Your enrollment shopping cart is empty.       Find Classes         • Class Search       My Planner       search         My Planner       search       My Planner         search       My Planner       search                                                                                                    |  |  |  |  |  |  |
|    | Name     Search     Plan   Enroll     My Academics     my class schedule     add     drop        Add Classes     1. Select classes to add     To select classes for another term, select the term and click Change. When you are satisfied with your class selections, proceed to step 2 of 3.        2011 Fall Term   Undergraduate   Queens College      Open      Add to Cart:   2011 Fall Term Shopping Cart   Enter Class Nor   Your enrollment shopping cart is empty.        Find Classes   • Class Search   • My Planner   search                                                      Meningtis Acknowledgement Form <b>Weingtis Acknowledgement Form</b>                                                                                                    |  |  |  |  |  |  |
|    | Search Plan   Enroll My Academics   my class schedule add   drop swap   edit term information   Add Classes   Image: Search   Image: Search   Image:                                                                                                    |  |  |  |  |  |  |

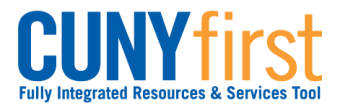

## Quick Reference Guide

| 7. | Online Meningitis Acknowledgement Form                                                                                                    |
|----|----------------------------------------------------------------------------------------------------|
|    | What is meningococcal disease?<br>Meningococcal disease is a severe bacterial infection of the bloodstream or meninges (a thin lining covering the<br>brain and spinal cord).                                                                                                    |
|    | Who gets meningococcal disease?<br>Anyone can get meningococcal disease, but it is more common in infants and children. For some college<br>students, such as freshman living in dormitories, there is an increased risk of meningococcal disease. Between<br>100 and 125 cases occur on college campuses every year in the United States; between 5 and 15 college<br>students die each year as a result of infection. Other persons at increased risk include household contacts with a<br>person known to have had this disease, and people traveling to parts of the world where meningitis is prevalent.                                     |
|    | How is the germ meningococcus spread?<br>The meningococcus germ is spread by direct close contact with nose or throat discharges of an infected<br>person. Many people carry this germ in their nose and throat without any signs of illness, while others may<br>develop serious symptoms.                                                                                                    |
|    | What are the symptoms?<br>High fever, headache, vomiting, stiff neck and a rash are symptoms of meningococcal disease. Among people<br>who develop meningococcal disease, 10 to 15% die, in spite of treatment with antibiotics. Of those who live,<br>permanent brain damage, hearing loss, kidney failure, loss of arms or legs, or chronic nervous system problems<br>(seizures) can occur.                                                                                                    |
|    | How soon to the symptoms appear?<br>The symptoms may appear two to ten days after exposure, but usually within five days.                                                                                                    |
|    | What is the treatment for meningococcal disease?<br>Antibiotics, such as penicillin G or ceftriaxone, can be used to treat people with meningococcal disease.                                                                                                    |
|    | Is there a vaccine to prevent meningococcal meningitis?<br>Yes, a safe and effective vaccine is available. The vaccine is 85% to 100% effective in preventing four kinds of<br>bacteria (serogroups A, C, Y, W-135) that cause about 70% of the disease in the United States. The vaccine is<br>safe, with mild and infrequent side effects such as redness and pain at the injection site, lasting up to two days.<br>After vaccination, immunity develops within 7 to 10 days and remains effective for approximately 3 to 5 years. As<br>with any vaccine, vaccination against meningitis may not protect 100% of all susceptible individuals. |
|    | How do I get more information about meningococcal disease and vaccination?<br>Contact your family physician. Additional information is also available on the Web sites of the New York State<br>Department of Health, <u>www.health.state.ny.us</u> ; the Centers for Disease Control and Prevention,<br><u>www.cdc.gov/ncid/dbmd/diseaseinfo</u> or call them at 1-800-232-2522 (English, 0233 (Spanish); and the<br>American College Health Association, <u>www.acha.org</u> .                                                                                                    |
|    | Check one box and click submit.                                                                                                    |
|    | I have received the information regarding meningococcal meningitis disease and vaccine, including information regarding the availability and cost of the meningococcal meningitis vaccine. I have decided that I/my child ( <i>for students under the age of 18</i> ) will not obtain immunization against meningococcal meningitis disease at this time.                                                                                                    |
|    | I have received the information regarding meningococcal meningitis disease and vaccine, including information regarding the availability and cost of the meningococcal meningitis vaccine. I have (or my child has – for students under the age of 18) received the meningococcal meningitis immunization (Menomune™) within the past 10 years.                                                                                                    |
|    | Submit Cancel                                                                                                    |
|    | After reading the form that provides critical facts about meningococcal disease, select one of the two checkboxes to create a record of your decision regarding meningitis immunization.                                                                                                    |
| 8. | If the second radio button is selected, then a field displays to enter the date of the immunization.                                                                                                    |

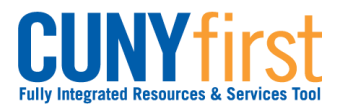

| 9. | Click the <b>Submit</b> button.                                                               |
|----|-----------------------------------------------------------------------------------------------|
|    | Note: The Missing Meningitis Form service indicator is released upon submission of this form. |
|    | End of procedure.                                                                             |